## WORK INSTRUCTION

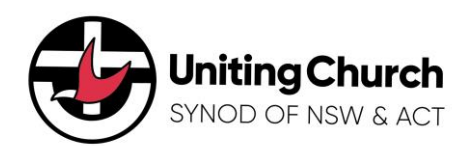

| Document ID | Document Name                   | Date Created:   |
|-------------|---------------------------------|-----------------|
|             | Accessing the Synod Portal      | 10/04/2024      |
| Version     | Application Name                | Created By:     |
| 0.1         | Microsoft Dynamics 365 - Portal | Sabrina Trevena |

## Overview

This document provides an overview how to register for access and login to the Synod Portal.

- 1. <u>Request Access</u>
- 2. Accept Invitation
- 3. <u>Multi-factor Authentication</u>

## **IMPORTANT:**

Users <u>without</u> a Synod email address will need to register for access prior to logging in.

|                                                     | https://www.nswact.uca.org.au/support-services/information-                                                                                                    |  |  |
|-----------------------------------------------------|----------------------------------------------------------------------------------------------------|--|--|
| technology-services-it/synod-portal-login/          |                                                                                                    |  |  |
| First time users <u>without</u> a Synod             |                                                                                                    |  |  |
| access to the Synod of NSW and                      | $1 \leftarrow C$ $\dot{r}$ https://synodnswactdev.powerappsportals.com/request-access/                                                                                                    |  |  |
| ACT Directory.                                      |                                                                                                    |  |  |
|                                                     | Request Access to the Synod of NSW and the ACT Directory                                                                                                    |  |  |
| 1 Enter the URL in your web                         | Please enter your details below and select Submit, we'll be in contact shortly to discuss your access.                                                                                                    |  |  |
| browser or click this link:                         |                                                                                                    |  |  |
|                                                     | Contact Details  Street Address Title * Street 1 Street Address?                                                                                                    |  |  |
|                                                     | Given Name* Street 2 Street 1                                                                                                    |  |  |
| 2. Enter the fields of the<br>Request Access to the | Surrame * City Street 2                                                                                                    |  |  |
| Synod of NSW and the ACT                            |                                                                                                    |  |  |
| Directory form.                                     | Email* State                                                                                                    |  |  |
| Notes: All fields marked with * are mandatory.      | Business Telephone * Postal Code State Provide a telephone number                                                                                                    |  |  |
|                                                     | Mobile Telephone Country/Region Postal Code Provide a telephone number                                                                                                    |  |  |
| 3 Tick the "Lagree to the data                      | Role * Country/Region                                                                                                    |  |  |
| collection policy" <b>checkbox</b> .                | Organisation/Congregation *                                                                                                    |  |  |
| Notes: Please read the Synod of NSW & ACT           |                                                                                                    |  |  |
| data collection policy. Click on the hyperlink to   | I agree to the data collection policy.*<br>Please read synod of NSW & ACT data collection policy available here.                                                                                                    |  |  |
|                                                     | Submit 4.                                                                                                    |  |  |
| 1 Olick Submit                                      | Home > Request Access to the Symod of NSW and the ACT Directory                                                                                                    |  |  |
| 4. Click Submit.                                    | Request Access to the Synad of NISW/ and the ACT Directory                                                                                                    |  |  |
| Once submitted, your screen                         | Request Access to the synod of NSW and the Act Directory                                                                                                    |  |  |
| request Your access request                         | Request received successfully. We'll be in contact shortly to discuss your access X                                                                                                    |  |  |
| will be processed by the CRM                        | To notify changes to contact details please complete the form here and email through to sec@nswactuca.oro.au                                                                                                    |  |  |
| Administrator.                                      | To notify changes to Organisation information please complete the form here and email through to sec@nswact.uca.org.au<br>For any issues or enquiries related to your account please reach Synod IT Helpdesk on helpdesk@nswact.uca.org.au |  |  |
|                                                     |                                                                                                    |  |  |

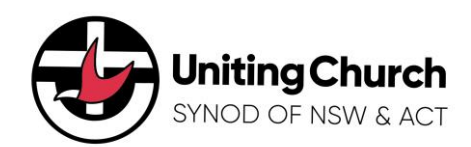

| Accept Invitation<br>After processing your access<br>request, you will receive an email<br>from the CRM, asking you to accept<br>your invitation and activate your<br>invitation. | Vou have been invited to access Synod of NSW & ACT<br>H Brad,<br>Please click on the link below to accept your invitation and activate your Synod directory account.<br>1 https://yyuodinwactide.poweraepportals.com/accept-invite/IId-by356093-0001-ef11-a81c-d04bbdcdber12<br>Thank You |                                                              |
|----------------------------------------------------------------------------------------------------|----------------------------------------------------------------------------------------------------|--------------------------------------------------------------|
| <ol> <li>Click the email link to accept<br/>and activate your invitation.</li> </ol>                                                                                              | Synod of NSW & ACT Team                                                                                                    |                                                              |
| A web browser page will open.                                                                                                    | Uniting Church Of Help With Login Sign Up Sign ID                                                                                                    |                                                              |
| 2. Click Accept Invite.<br>You will be prompted to create/set a password for your user account.                                                                                   | Search  Home > Accept Invitation Your Information Title * Mr Given Name *                                                                                                    | Email *<br>brad_ford@myyahoo.com<br>Business Telephone *     |
| 3 Enter a password                                                                                                    | Brad<br>Surname *<br>Ford                                                                                                    | 0433791387<br>Mobile Telephone<br>Provide a telephone number |
| Notes: Passwords should contain minimum 6 characters, special character, a letter, and a number.                                                                                  | Organisation/Congregation *<br>Camden Uniting Church                                                                                                    | Role *<br>Tester                                             |
| 4 Confirm your password                                                                                                    | Your Information                                                                                                    | Click on the eye to                                          |
| Before clicking 'Next' make sure your passwords match.                                                                                                    | Set Password<br>Password<br>Confirm Password<br>4                                                                                                    | *<br>*                                                       |
| 5. Click Next.                                                                                                    | Passwords match.                                                                                                    |                                                              |
| This will process and finalise your account.                                                                                                    |                                                                                                    |                                                              |
| Once finalized you will see the following message: 'Your account has been set up successfully. Please sign in now with your password'.                                            | Winting Church<br>SNOO OF NEW & ACT         Image: Search -         Home > Accept Invitation         Your account has been set up successfully. Please sign in now with your password.         Image: Sign in                                                                             | Help With Login Sign Up Sign in                              |
| 6. Click Sign In.                                                                                                    | Uniting Church<br>Sinco Gr Haw & ACT                                                                                                    |                                                              |
| You will be re-directed to the <b>Sign in</b> page, prompted to enter your Email Address and Password.                                                                            | Sign in<br>Sign in with your email address<br>Email Address<br>Passeord<br>Engrat your passeord?<br>Sign in                                                                                                    |                                                              |

## WORK INSTRUCTION

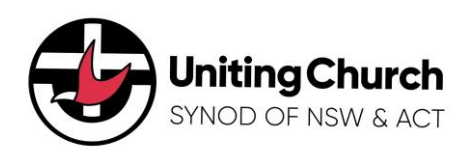

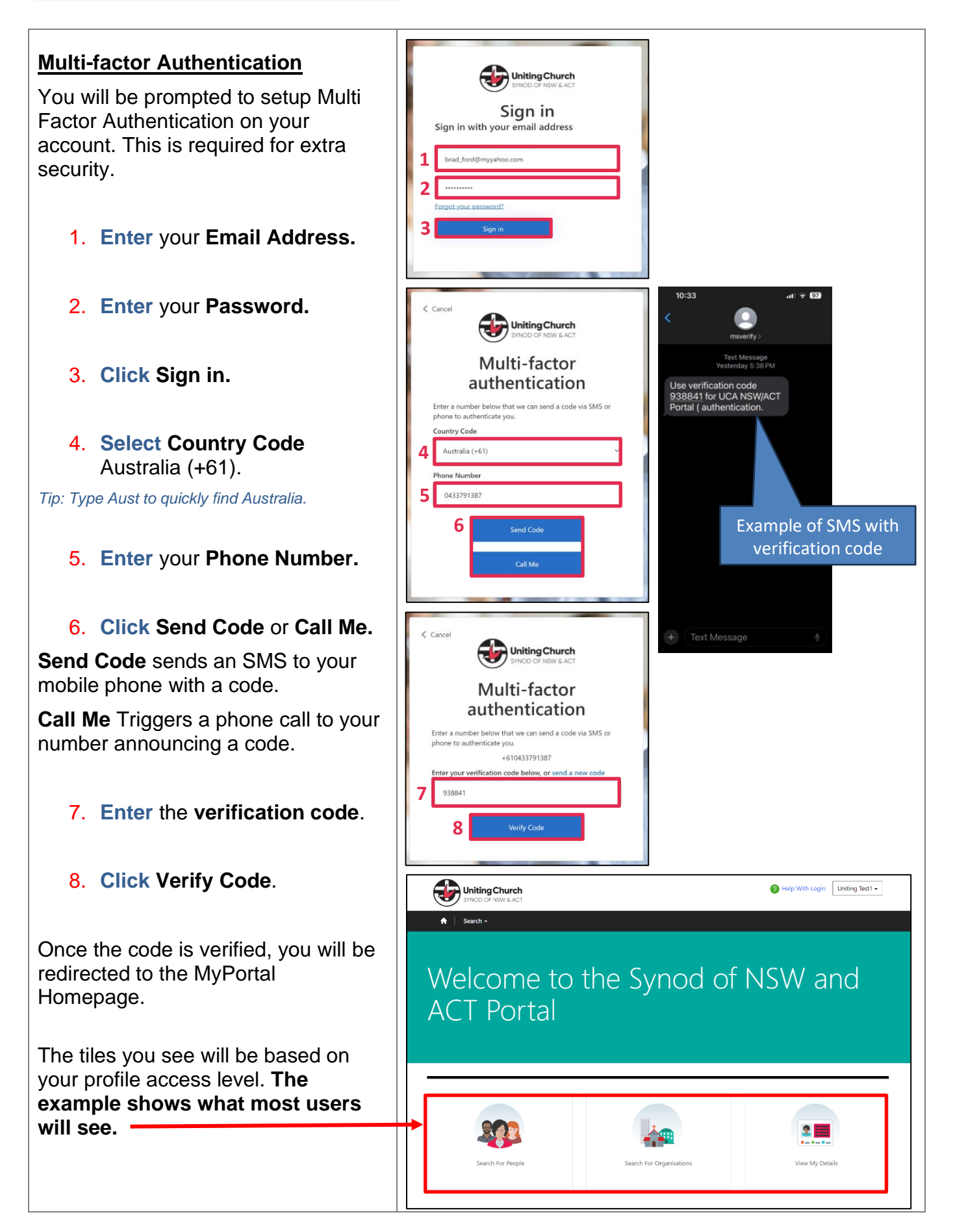